## OES - OKTA登录

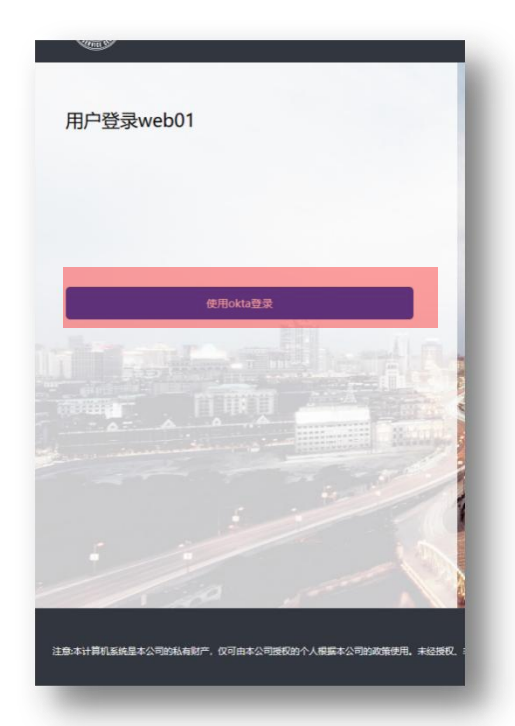

OKTA登录步骤:1. 打开OES登录界面2. 选择"使用OKTA登录"

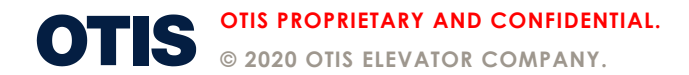

## OES – OKTA登录

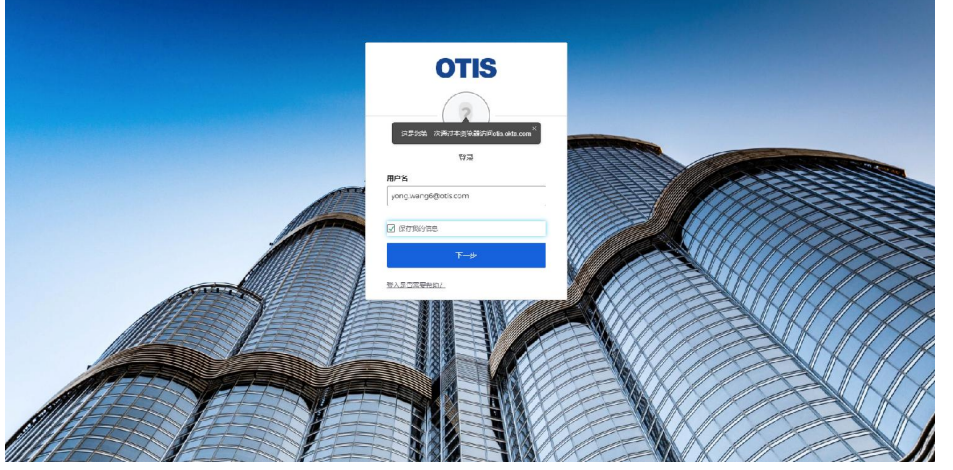

OKTA登录步骤: 3. 输入个人的邮箱地址 4. "保存我的信息"处打勾,下次登录时不用 再录入邮箱。

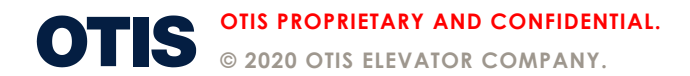

## OES – OKTA登录

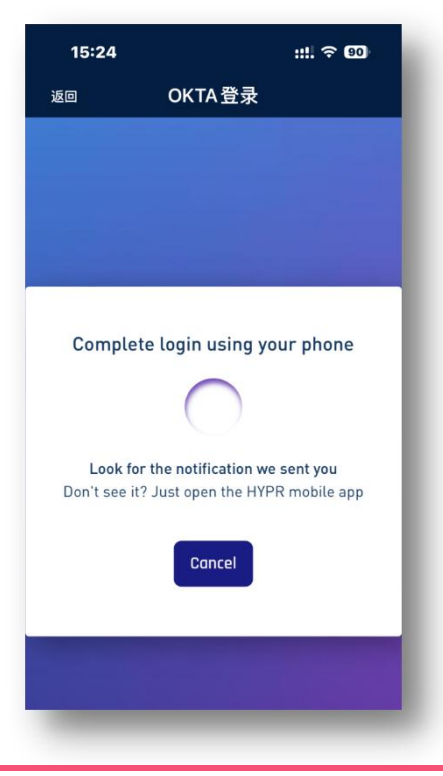

OKTA登录步骤: 5. 进入OKTA验证等待 6. 打开HYPR程序

**OTIS PROPRIETARY AND CONFIDENTIAL.** © 2020 OTIS ELEVATOR COMPANY.

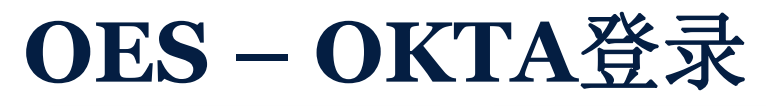

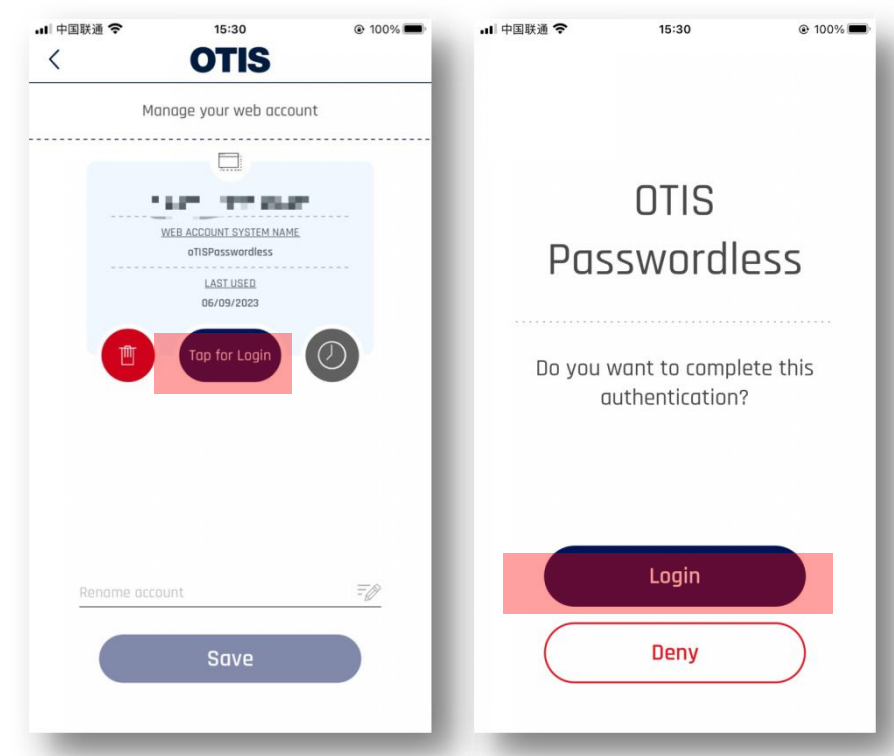

OKTA登录步骤: 7. 点击"Tap for Login" 8. 点击"Login" 9. 回到OES,系统会在收到确认信息 后自动完成登录。